## Installing JB Learning's LTI Advantage in Canvas

This document provides steps for configuring and enabling JB Learning's LTI 1.3 within your integrated Canvas Learning Management System (LMS). **Note**, installation requires System Administrator permissions and JB Learning's LTI Advantage email.

## **Summary of Steps**

- Create a system-level Developer Key.
- Complete the integration using your Pass Key and URLs provided in the JB Learning email.
- Add JB Learning's External App to your site/courses as desired.
- Installing the application requires System Administrator permissions to create Developer Keys. Log in as an Administrator and browse to Admin -> Developer Keys. Then click on the + Developer Key button in the upper-right corner and select LTI Key.

|                            | Courses                                  |                           |                |                               |                                                                            | 3             | + Developer Key |
|----------------------------|------------------------------------------|---------------------------|----------------|-------------------------------|----------------------------------------------------------------------------|---------------|-----------------|
|                            | People                                   | Name                      | Owner<br>Email | Details                       | Stats                                                                      | Туре          | + API Key       |
| Account                    | Permissions Outcomes                     | PROD-CS-LTI-1.3_Tool mini | No Email       | 17173000000000290<br>Show Key | Access Token Count: 0<br>Created: Sep 14 at<br>12:38pm<br>Last Used: Never | <b>4</b><br>∜ |                 |
| Co<br>Dashboard            | Rubrics<br>Grading<br>Question Banks     | diwakar_local_key         | No Email       | 17173000000000289<br>Show Key | Access Token Count: 0<br>Created: Sep 14 at<br>2:37am<br>Last Used: Never  | \$¢           |                 |
| Courses                    | Sub-Accounts<br>Account NEW<br>Calendars | reni_cs_stg_key           | No Email       | 17173000000000288<br>Show Key | Access Token Count: 0<br>Created: Sep 13 at<br>5:26am<br>Last Used: Never  | \$¢           | C 1             |
| Inbox                      | Terms<br>Authentication                  | ManasaLTI_1.3_NASM        | No Email       | 17173000000000287<br>Show Key | Access Token Count: 0<br>Created: Sep 5 at<br>9:11am<br>Last Used: Never   | \$\$          | C 1             |
| History<br>History<br>Help | Themes 2                                 | reni_nasm_qa_key          | No Email       | 17173000000000286<br>Show Key | Access Token Count: 0<br>Created: Sep 4 at<br>7:15am<br>Last Used: Never   | \$            | C 1             |
|                            | Admin Tools<br>ePortfolio<br>Moderation  | reni_local_key            | No Email       | 17173000000000285<br>Show Key | Access Token Count: 0<br>Created: Sep 1 at<br>9:09am<br>Last Used: Never   | \$            | C <sup>1</sup>  |
|                            | Settings                                 | Farhan Local Key          | No Email       | 1717300000000284<br>Show Key  | Access Token Count: 0<br>Created: Aug 12 at<br>1:55am<br>Last Used: Never  | \$            | C à             |

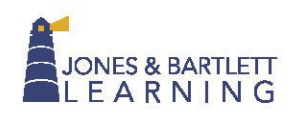

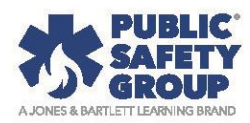

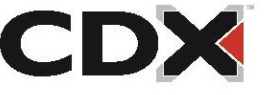

2. On the following page, enter "JBL Integration" in the Key Name field provided (this name is a recommendation). Next, under the Configure section, use the Method dropdown menu to select Enter URL. Copy and paste the "Canvas configuration URL" that was provided in the JB Learning email in the JSON URL field and click Save.

| Key Name:                    | Configure                                                                                       |
|------------------------------|-------------------------------------------------------------------------------------------------|
| JBL Integration Owner Email: | Enter URL                                                                                       |
|                              | JSON URL                                                                                        |
| Redirect URIs:               | https://qa-lti.jblearning.com/lti_1_3/230ce0e3-d31f-4928-a253-bd2e1119f8e8/platform_config.json |
|                              |                                                                                                 |
| Notes:                       |                                                                                                 |
|                              |                                                                                                 |

 On the Canvas Developer Keys page, toggle On the JBL Integration Key by flipping the corresponding button to its right under the State column. Then click on the pencil icon under the key's Actions column.

|            | People         | Account | Inherited       |                |                                |                               |      |            |            |
|------------|----------------|---------|-----------------|----------------|--------------------------------|-------------------------------|------|------------|------------|
|            | Statistics     |         |                 |                |                                |                               |      | + Deve     | loper Key  |
| Account    | Permissions    |         |                 |                |                                |                               |      | , Poche    | ioper itey |
| Admin      | Outcomes       | Name    |                 | Owner<br>Email | Details                        | Stats                         | Туре | State      | Actions    |
| $\bigcirc$ | Rubrics        |         |                 |                |                                | Access Token Count: 0         |      |            | _          |
| Dashboard  | Grading        |         | JBL Integration | No Email       | 171730000000000291<br>Show Key | Created: Sep 20 at<br>10:31am |      | $\bigcirc$ |            |
| 8          | Question Banks |         |                 |                |                                | Last Used: Never              |      |            |            |

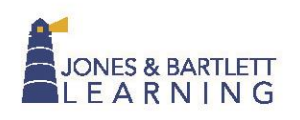

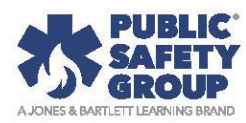

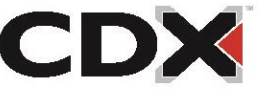

- 4. On the Key Settings page, change the Configure Method drop-down menu to Manual Entry. Several of the remaining fields will be auto filled by the previous JSON URL entry will now display. In the Redirect URIs section on the left, please add the following entry, ensuring there are three entries in the Redirect URIs box:
  - <u>https://lti.jblearning.com/lti\_1\_3/launch</u>
  - <u>https://lti.jblearning.com/lti\_1\_3/deep\_link</u>
  - <u>https://lti.jblearning.com/lti\_1\_3/oauth2response</u>

Then, click **Save** at the bottom of the page.

| Key Settings                                                                                                    |                                              |                                                 |
|----------------------------------------------------------------------------------------------------|----------------------------------------------|-------------------------------------------------|
| Key Name:<br>JBL Integration                                                                                                    | Configure                                    |                                                 |
| Owner Email:                                                                                                    | Manual Entry                                 |                                                 |
| * Redirect URIs:                                                                                                    | Required Values                              |                                                 |
| https://lti.jblearning.com/lti_1_3/launch<br>https://lti.jblearning.com/lti_1_3/deep_link<br>https://lti.jblearning.com/lti_1_3/oauth2response | * Title                                      | * Description                                   |
| Notes:                                                                                                    | JBLearning Courses                           | JBLearning Courses                              |
|                                                                                                    | * Target Link URI                            | * OpenID Connect Initiation Url                 |
|                                                                                                    | https://qa-lti_jblearning.com/lti_1_3/launch | https://qa-lti.jblearning.com/lti_1_3/authorize |

5. Highlight and **copy** your ClientID, which is the 18-digit number shown under the **Details** column. It will be added to JB Learning's admin system in a later step.

| Account | Inherited       |                |                               |                                                                            |      |        |            |
|---------|-----------------|----------------|-------------------------------|----------------------------------------------------------------------------|------|--------|------------|
|         |                 |                |                               |                                                                            |      | + Deve | eloper Key |
| Name    |                 | Owner<br>Email | Details                       | Stats                                                                      | Туре | State  | Actions    |
|         | JBL Integration | No Email       | 17173000000000291<br>Show Key | Access Token Count: 0<br>Created: Sep 20 at<br>10:31am<br>Last Used: Never | \$   |        | ◎          |

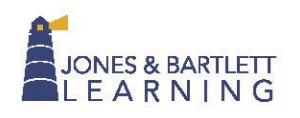

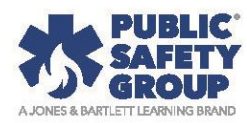

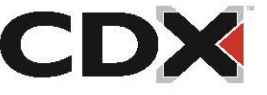

 Next, select the + Developer Key button in the upper-right corner again. This time, choose +API Key option from the menu.

| Account                    | Courses<br>People<br>Statistics<br>Permissions               | Account Inherited           |               |                                                                                                    |
|----------------------------|--------------------------------------------------------------|-----------------------------|---------------|----------------------------------------------------------------------------------------------------|
| (う)<br>Dashboard           | Outcomes                                                     | All V Q Search by name, ema | il, Clear     | 3 + Developer Key                                                                                  |
|                            | Rubrics                                                      | Name 🕆                      | Owner Email 🗧 | Details • 4 + API Key                                                                              |
| Courses                    | Grading<br>Question Banks<br>Sub-Accounts<br>Account New     | ···                         |               | + LTI Key<br>Created: Mar<br>19 at 1:16am<br>Last Used:<br>Never                                   |
| History<br>History<br>Help | Calendars<br>Terms<br>Authentication<br>SIS Import<br>Themes |                             |               | Access Token<br>Count: 9<br>Created: Mar<br>19 at 1:11am<br>Last Used:<br>2024-03-<br>19T10:58:17Z |
|                            | Developer Keys 2                                             |                             |               | Access Token<br>Count: 0                                                                           |

- 7. In the following page, please enter the following values in the associated fields:
  - a. Key Name: JBL Integration API Key
  - b. Redirect URIs: <u>https://lti.jblearning.com/lti\_1\_3/oauth2response</u>
  - c. Enforce Scopes: Toggle on and do NOT select Read only. Check the boxes next to the "Assignments" and "Modules" scope.

Click **Save** at the bottom.

| y Settings                                        |                                                        |                               |
|---------------------------------------------------|--------------------------------------------------------|-------------------------------|
| Key Name:<br>JBL Integration API Key              | Enforce Scopes     Allow Include Parameters ①          | Search endpoints Q            |
| Owner Email:                                      | Read only (get)                                        |                               |
| Redirect URIs:                                    | > Assignments                                          | DELETE GET POST PUT           |
| https://lti.jblearning.com/lti_1_3/oauth2response | > Media Objects                                        |                               |
| Redirect URI (Legacy):                            | Moderated Grading                                      |                               |
| Vendor Code (LTI 2):                              | V Modules     wt.GETJ/apl/v1/courses/course_id/modules | (DELETE) (GET) (PUT)<br>(GET) |
| Icon URL:                                         | vrt:GETI/api/v1/courses/:course_id/modules/:id         | GET                           |
| Nataa                                             | ✓ url:POSTI/api/v1/courses/:course_id/modules          | POST                          |
| Notes:                                            | ✓ url:PUT /api/v1/courses/:course_id/modules/:id       | PUT                           |
|                                                   | url:DELETE /api/v1/courses/:course_id/modules/:id      | DELETE                        |

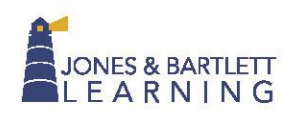

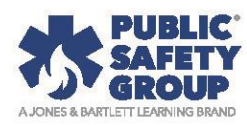

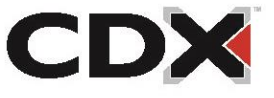

 Toggle the State to enabled. Copy the newly created API key from the details column. This is the API ClientID that will be used in later steps (this is different than LTI ClientID).

| Developer Keys                  |               |                               |                                                                                     |  |  |
|---------------------------------|---------------|-------------------------------|-------------------------------------------------------------------------------------|--|--|
| Account Inherited               |               |                               |                                                                                     |  |  |
| All  V Q Search by name, email, | Clear         | +                             | Developer Key                                                                       |  |  |
| Name 🕆                          | Owner Email 🕆 | Details •                     | Stats +                                                                             |  |  |
| JBL Integration API Key         | No Email      | 17173000000000341<br>Show Key | Access Token<br>Count: 0<br>Created: Mar<br>19 at<br>12:59pm<br>Last Used:<br>Never |  |  |

9. Click **Show Key** and copy the value. This is the **API secret** that will be used in a later step.

| Developer Keys                  |                     |                         |                                         |
|---------------------------------|---------------------|-------------------------|-----------------------------------------|
| Account Inherited               |                     |                         |                                         |
| All  V Q Search by name, email, | Clear               |                         | + Developer Key                         |
| Name 🌣                          | Owner Email 🗧       | Details •               | Stats 🗧                                 |
|                                 | uzHU10zPfVt7HbZj46M | lc2qrs9g9HUwAwCpiz0sHHM | X<br>APRLfNoFYtF7kIRKcZ63WZ             |
| JBL Integration API Key         | No Email            | Hide Key                | 19 at<br>12:59pm<br>Last Used:<br>Never |

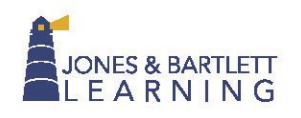

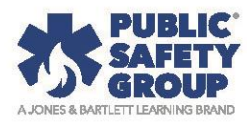

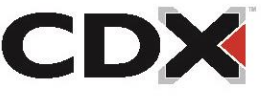

10. In another web browser tab or window, open the Self-Service Page linked within the JB Learning email you received. Then enter the **Pass Key** in the field provided and click **Submit.** 

| Pass Key:<br>Enter your Pass Key |
|----------------------------------|
| Submit                           |

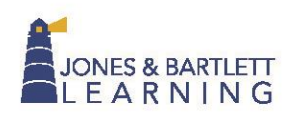

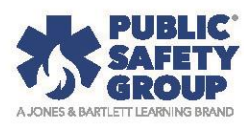

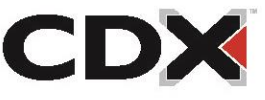

- 11. Submitting the Pass Key opens JB Learning's **Edit Platform** page. **Copy and Paste** the ClientID into the **Client Id** field provided here. Remaining fields should be completed as follows:
  - Base URL: your institution-specific Canvas URL.
  - Login Authorization Endpoint:
     https://canvas.instructure.com/api/lti/authorize\_redirect
  - JWKS Endpoint: [must be left blank/empty]
  - Access Token Endpoint: <a href="https://canvas.instructure.com/login/oauth2/token">https://canvas.instructure.com/login/oauth2/token</a>
  - Canvas Base URI: your institution-specific Canvas URL
  - Canvas API ClientID: Canvas API key
  - Canvas API Client Secret: Canvas API secret

After entering the above values, click **Save.** 

| HRTLETT<br>I I N G                                        |                                                                   |
|-----------------------------------------------------------|-------------------------------------------------------------------|
|                                                           |                                                                   |
| Edit Dlatform                                             |                                                                   |
|                                                           |                                                                   |
| Canvas                                                    |                                                                   |
| Client Id                                                 | m the Developer Key that was previously created                   |
| 1234                                                      |                                                                   |
| Base URI Enter y                                          | your Canvas URL                                                   |
| https://jeblearning.instructure.com                       |                                                                   |
| Login Authorization Endpoint                              |                                                                   |
| https://canvas.instructure.com/api/lti/authorize_redirect |                                                                   |
| JWKS Endpoint                                             |                                                                   |
| Leave blank                                               | Enter the respective URLs provide                                 |
| Access Token Endpoint                                     | In the written instructions                                       |
| https://canvas.instructure.com/login/oauth2/token         |                                                                   |
| Canvas Api Base Url Ente                                  | er your Canvas URL                                                |
| https://jblearning.instructure.com                        |                                                                   |
| Canvas Api Client Id Enter your Canva                     | is <b>API key</b> from the Developer Key that was previousy creat |
| 123456789123456789                                        |                                                                   |
| Canvas Api Client Secret                                  | Enter your Canvas API Secret                                      |
| aflkwjerloikjaoivjoij324lkvcjo2i3j5r250jvlkmc4f29nmvwlnc  | clk2n521234                                                       |
|                                                           |                                                                   |

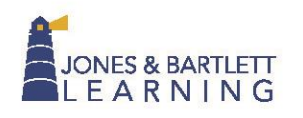

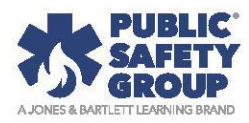

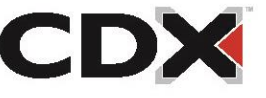

- 12. After clicking **Save**, a message of "Platform was successfully updated." displays at the top of the screen, and you may close the window.
- 13. The ClientID is used to add the LTI App to the applicable Canvas course. Depending on your preferences, the External App may be added to an individual course or globally at the system level. To add the App, navigate to course-level or Admin-level Settings. Then select the Apps tab at the top of the page and click the View App Configuration button towards the top-right corner.

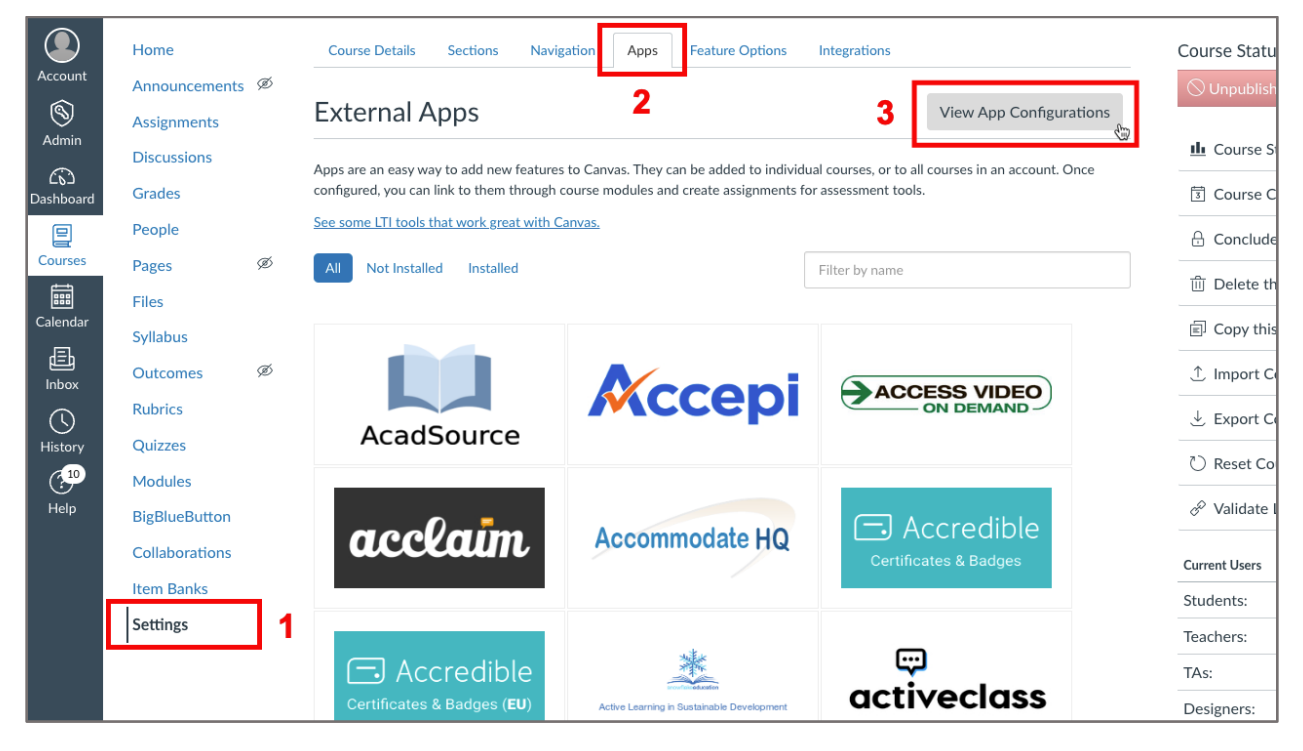

## 14. On the **External Apps** page that opens, click on the **+App** button.

| Home            | Course Details Sections Navigation Apps Feature Options Integrations                                                                                                    |
|-----------------|----------------------------------------------------------------------------------------------------|
| Announcements Ø |                                                                                                    |
| Assignments     | External Apps View App Center                                                                                                    |
| Discussions     |                                                                                                    |
| Grades          | Apps are an easy way to add new features to Canvas. They can be added to individual courses, or to all courses in an account. Once configured, you can link to them through course modules and create assignments for assessment tools. |
| People          | See some LTI tools that work great with Canvas.                                                                                                    |

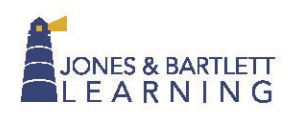

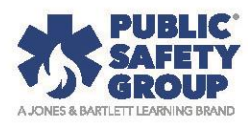

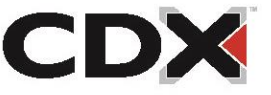

15. Upon completing the prior step, a pop-up screen will show up. From the Configuration Type drop-down menu option, please select the **By Client ID** option. Insert your **ClientID** in the resulting space and click on Submit.

| Add App                                                                                                    |               | × |
|----------------------------------------------------------------------------------------------------|---------------|---|
| Configuration Type <ul> <li>Manual Entry</li> <li>By URL</li> <li>Paste XMI</li> <li>By Client ID</li> </ul> |               |   |
| By LTI 2 Registration URL<br>Consumer Key                                                                    | Shared Secret | P |
| Add App                                                                                                    |               | × |

| Configuration Type<br>By Client ID                                                  | ~  |
|-------------------------------------------------------------------------------------|----|
| Client ID                                                                           |    |
| 1717300000000291                                                                    | \$ |
| To obtain a client ID, an account admin will need to generate an LTI developer key. |    |
| Cancel Submit                                                                       |    |

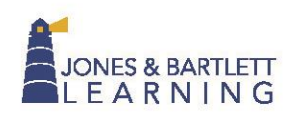

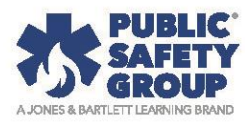

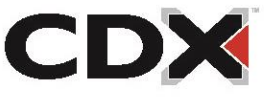